みんなで創る みんなで支える 2021年10•11月号 CCTD

お知らせ

- 気功教室、功夫扇教室は2022年3月末までお休みです。
- 中国語教室、カラオケ同好会は未定です。

Community Club

- ・スペイン語教室は、11月から開講予定です。
- ・勝山スポーツ教室(勝山中学校地域連携型部活動) 硬式テニス、新たに陸上競技が加わりました。 これからもより一層、マスク着用、手洗い消毒、三密回避、換気の実 行等に留意し、楽しく活動しましょう。

CCT ホームページをスマホのホーム画面に追加しよう Android

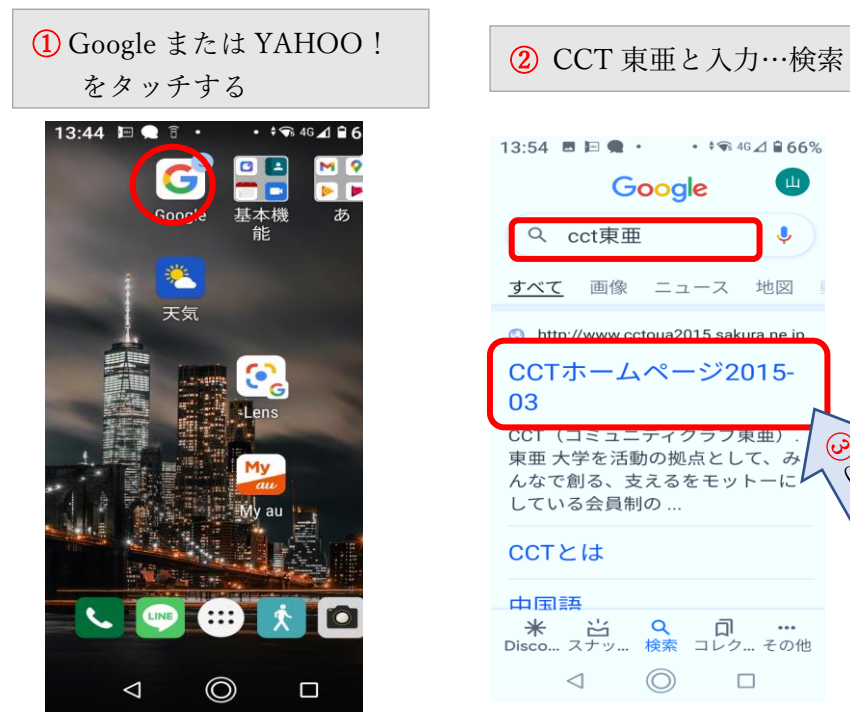

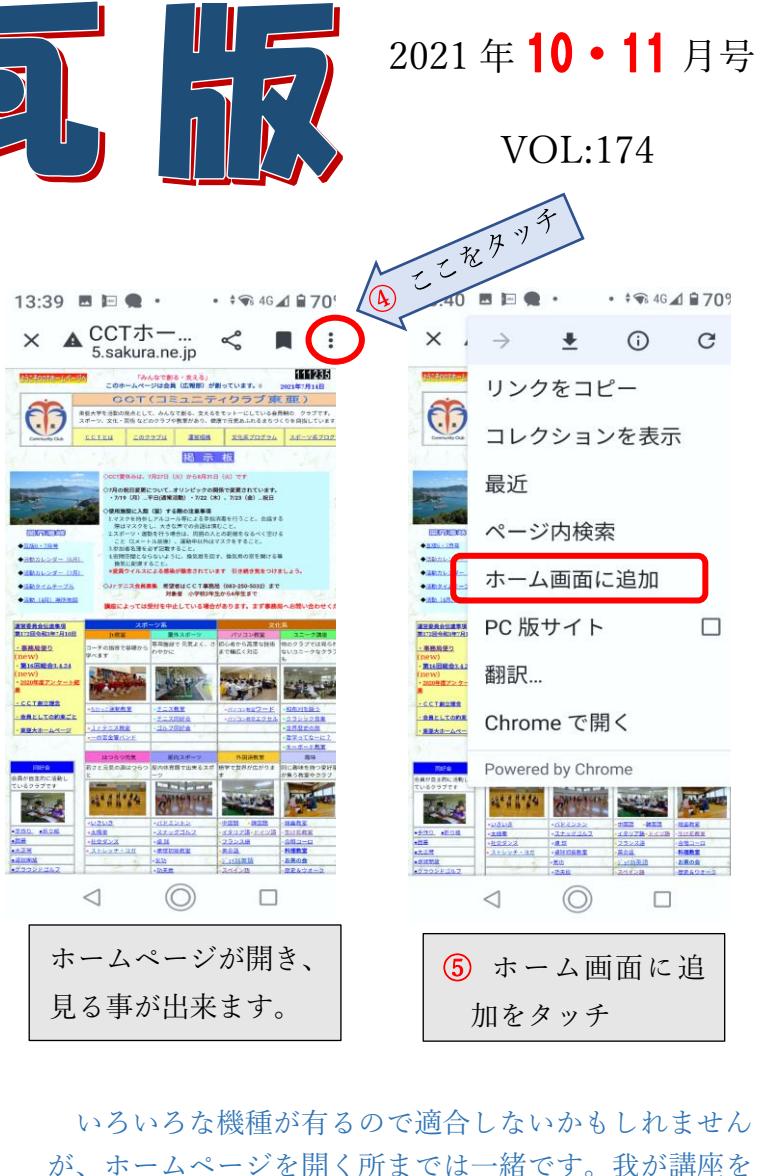

是非開いてみてください。

• + 🐨 46 📣 🗎 709

C

(i)

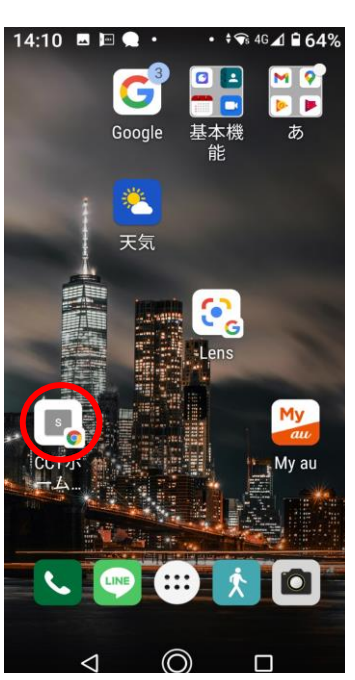

ホーム画面に「CCT ホー ムページ | が追加されまし た。ここを押すだけで 「CCT ホームページ」を 開く事ができます。

## CCT ホームページをスマホのホーム画面に追加しよう

23:45

💵 docomo 🗢

88% 🔳

## iPhone

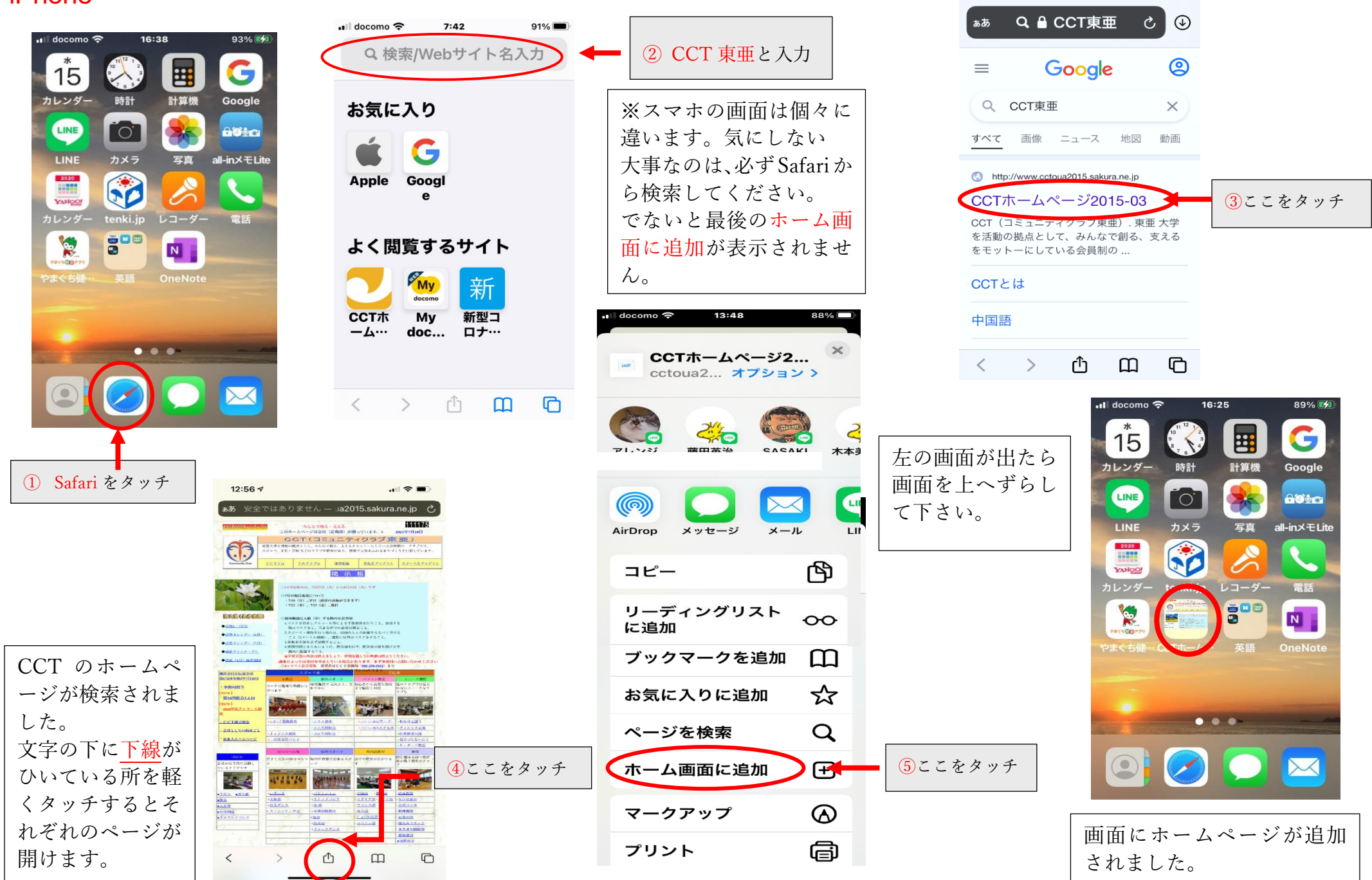